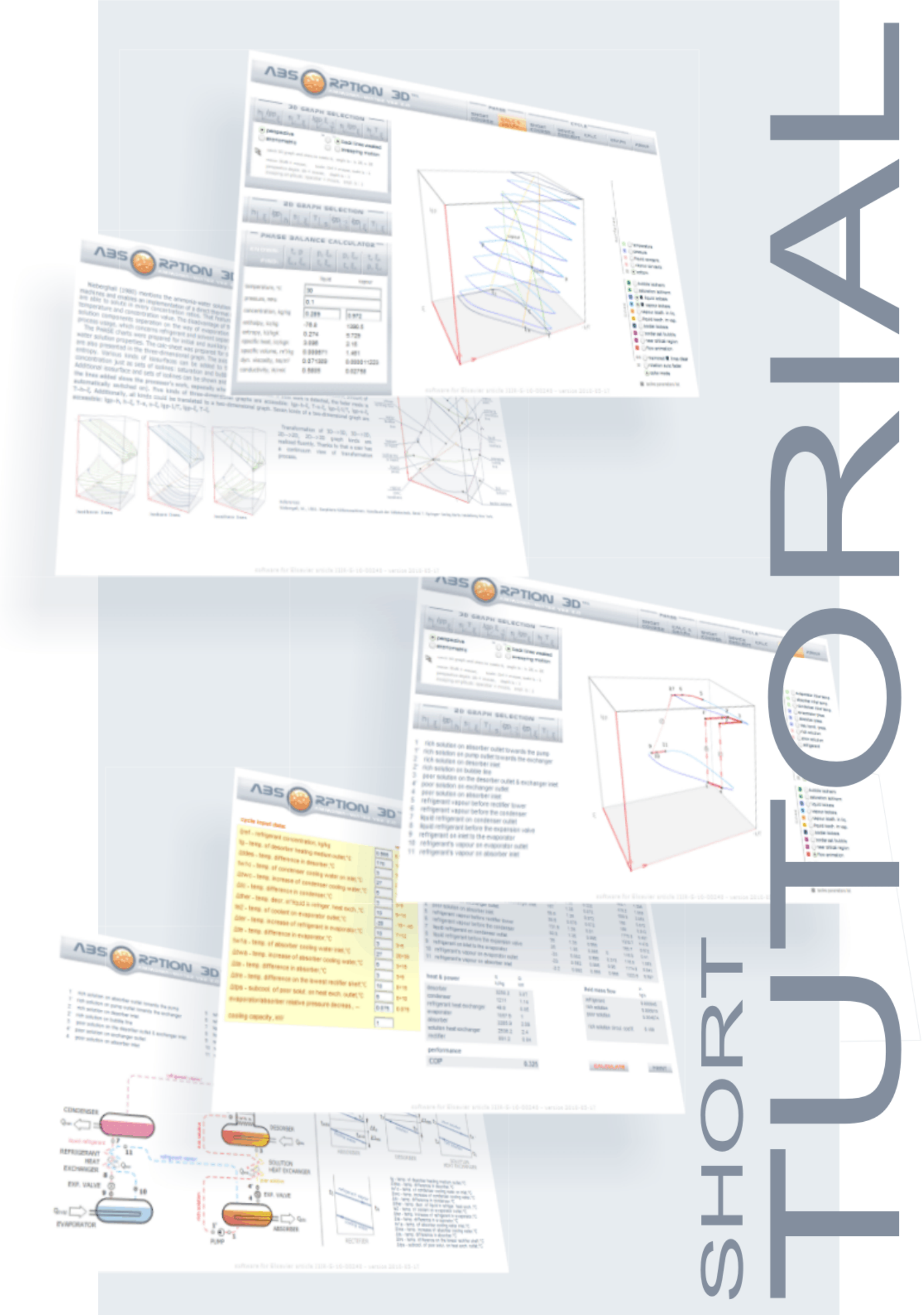

Look at upper bar, there are two groups of buttons: PHASE and CYCLE part

|       | \SE    | CYCLE |                    |      |       |       |
|-------|--------|-------|--------------------|------|-------|-------|
| SHORT | CALC & | SHORT | DEVICE<br>DESCRIPT | CALC | GRAPH | TUDEN |

Press PHASE - SHORT COURSE, look at entrance text and figures ar presented, read it

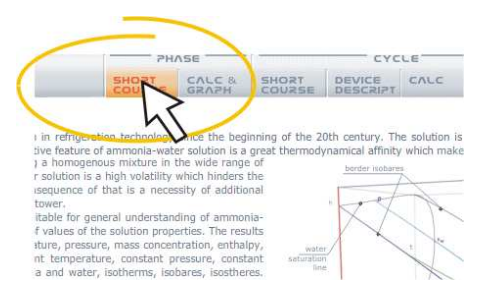

Press PHASE CALC & GRAPH, that's important part of the software

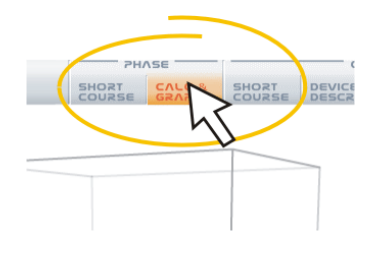

Look at the box on the screen, that's 3D space, drag left-right, up-down

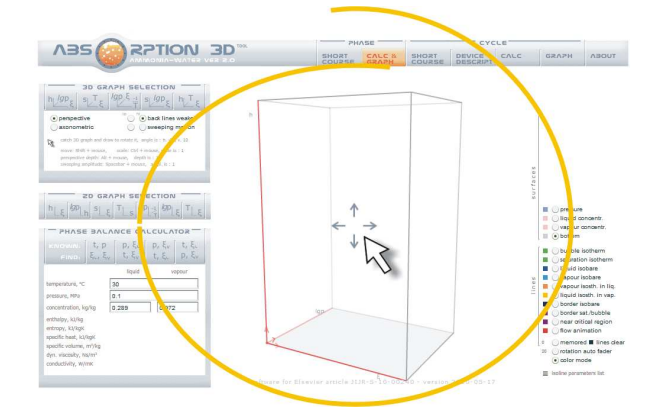

Press "h-ξ-lgp" button in 3D GRAPH SELECTION frame, that's first kind of 3D graph available, all 3D graphs are empty at this moment, only axes and their labels are visible

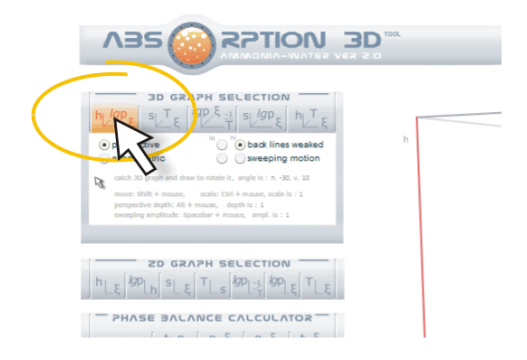

Look at 2D GRAPH SELECTION frame, press "h-  $\xi$ " button. Wait and see - 3D box is transforming to 2D box, try to use next buttons, see new boxes, all they are empty at this moment, only axis and their labels are visible, press "h-  $\xi$  -lgp" button again" to return to 3D view

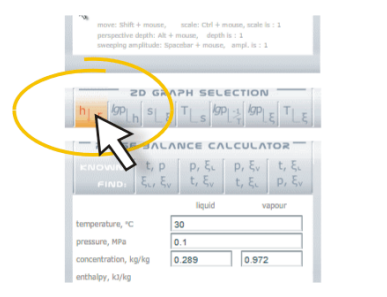

Look at left and bottom at PHASE BALANCE CALCULATOR, that's tool for calculation of phase balance according to written data

|     | hi the                                                                                         | ξ s <sup>wp</sup>                                                                                                    | PLE TLE                          |    |     |
|-----|------------------------------------------------------------------------------------------------|----------------------------------------------------------------------------------------------------|----------------------------------|----|-----|
|     | FIND SU                                                                                        | $\begin{array}{c} CANCE \ CALCU \\ p \\ p \\ \xi_{v} \end{array} \begin{vmatrix} p, \ \xi_{v} \\ t, \ \xi_{v} \end{vmatrix} \begin{vmatrix} p, \\ t, \\ t,$ | ξ <sub>ν</sub> t, ξ.<br>ξ. p, ξ. |    |     |
|     | temperature, *C                                                                                | liquid<br>30                                                                                                    | vapour                           |    |     |
|     | pressure, MPa                                                                                  | 0.1                                                                                                    |                                  |    |     |
|     | concentration, kg/kg                                                                           | 0.289 0                                                                                                    | .972                             |    | kro |
|     | enthalpy, kl/kg                                                                                |                                                                                                    |                                  |    | /   |
|     | entropy, k3/kgK                                                                                |                                                                                                    |                                  | 1  |     |
|     | specific volume, m <sup>1</sup> /kg                                                            |                                                                                                    |                                  | N. |     |
| 100 | dyn, viscosity, Ns/m3                                                                          |                                                                                                    |                                  |    |     |
|     | spedific volume, m <sup>1</sup> /kg<br>dyn, viscosity, Ns/m <sup>1</sup><br>conductivity, W/mK |                                                                                                    |                                  |    | -   |

Press left button "t, p, ξl, ξv", wait for 3D view. Look at calculator frame - there are all main thermodynamic parameters presented. Look at 3D box - phases balance is visible, wait and see, try to drag the box, feel the 3D space

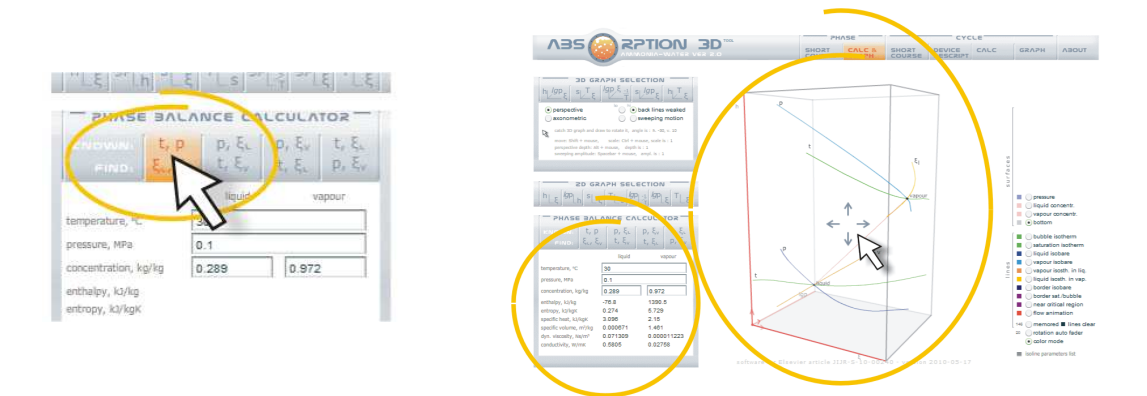

There are coloured lines on 3D view presented. Blue line means isobare, green means isotherm, yellow means isosthere, red represents spleeting of the phases balance

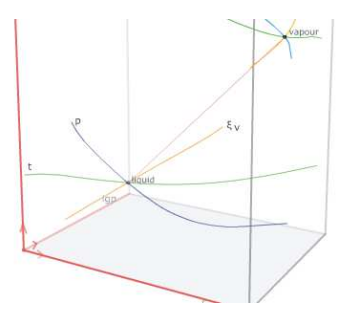

Look at right side of the screen at upper radios, press "pressure", look at the surface of constant pressure presented, turn it off, try another radios, move 3D box if needed

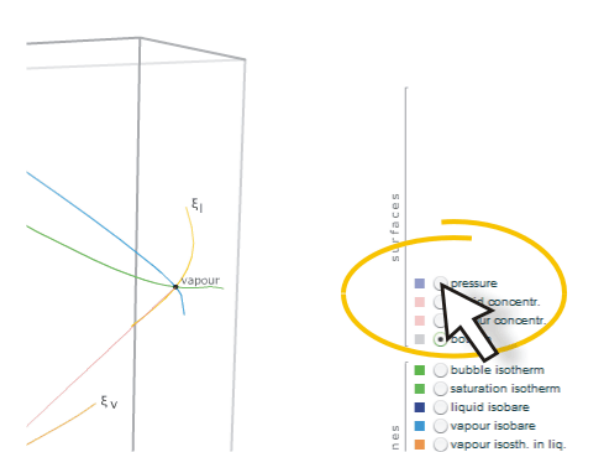

Look at the bottom radios of isolines collected, at first press "liqiud isobare", wait and see isobares presented on screen, don't turn-off the radio

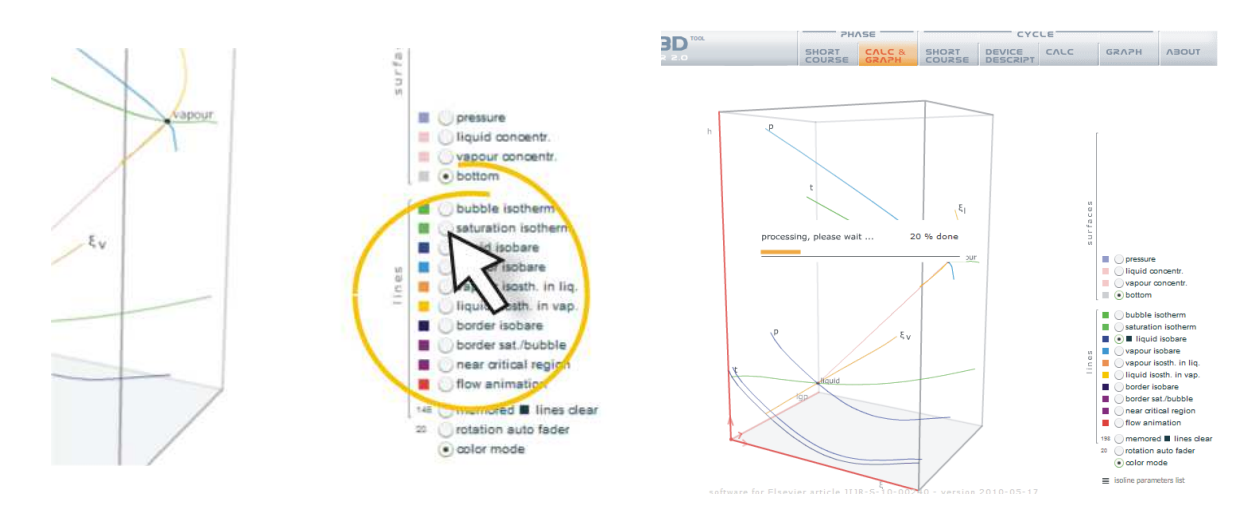

Press "vapour isobare", wait and see isobares presented, don't turn-off the radio

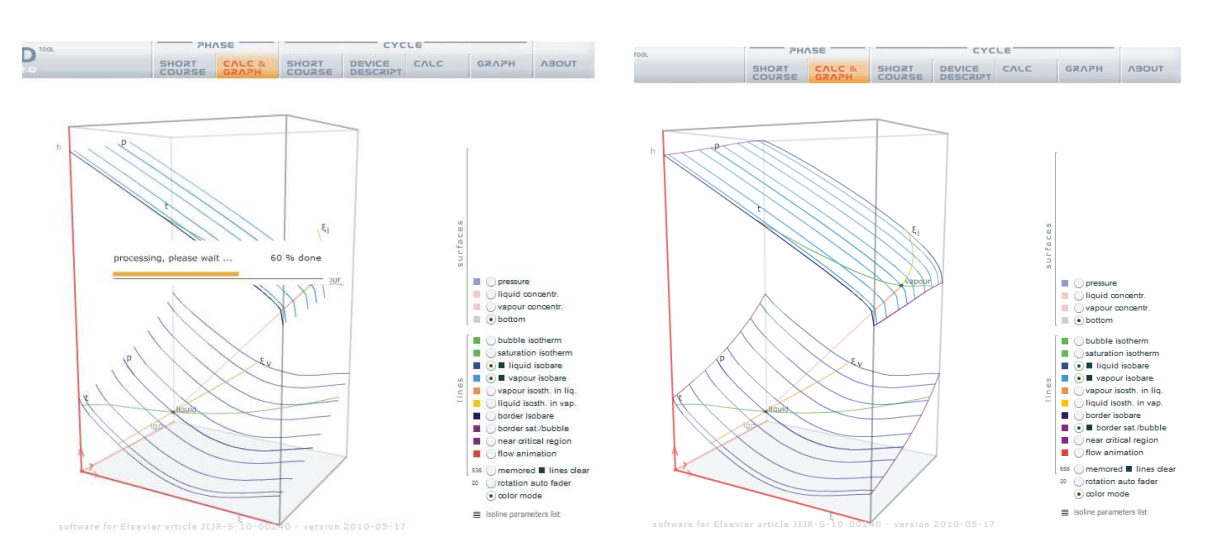

Press "border sat./bubble", wait and see saturation and bubble lines presented on screen, don't turn-off the radio, feel the 3D space, move the box if needed, still don't turn-off the radio

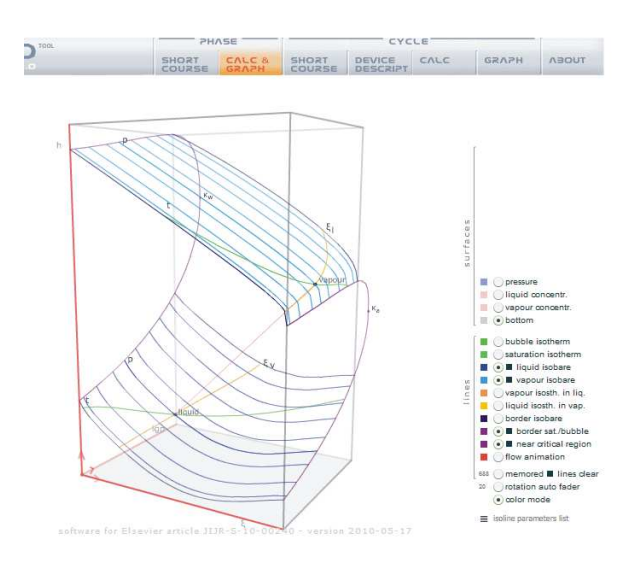

Up to this moment isobare lines are visible. You are still in the "h-  $\xi$ -lgp" graph, press "s-  $\xi$ -T" button, wait and see 3D space presented, recognize graph properties

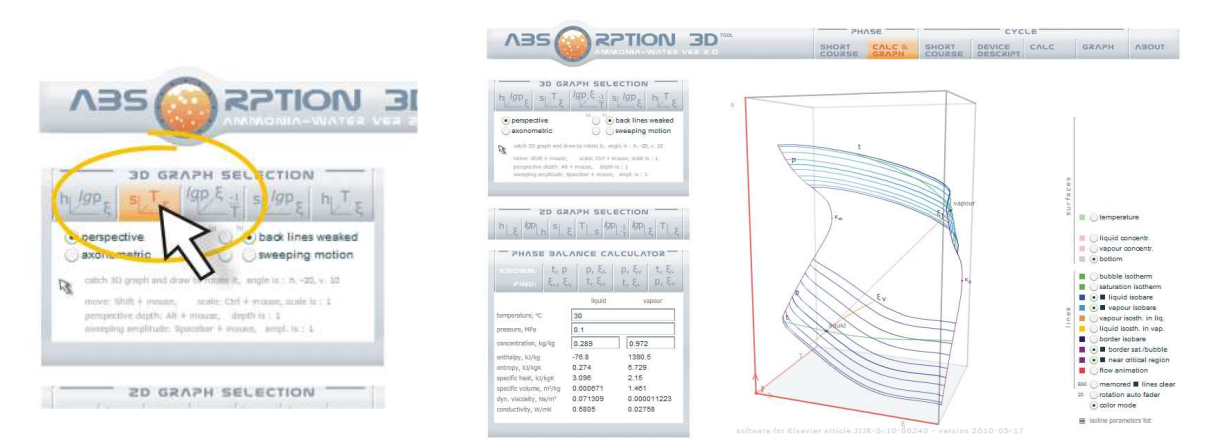

Press "lgp-1/T-  $\xi$ " button, wait and recognize graph properties

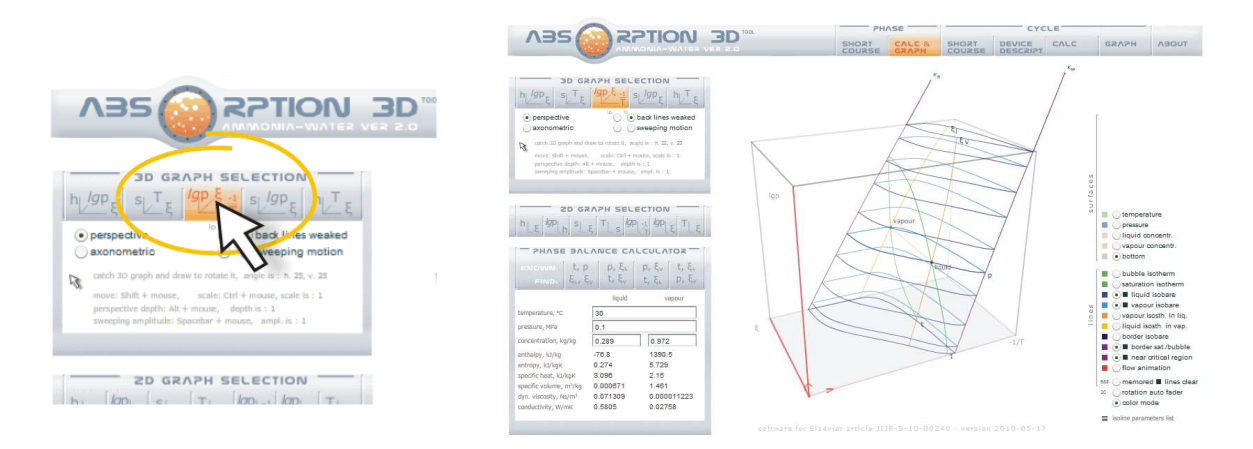

PHASE BALANCI

To transform 3D view, press "lgp-1/T" button on 2D GRAPH SELECTION frame, wait and recognize isobare lines presented. Try to use other buttons to see next 2D graphs.

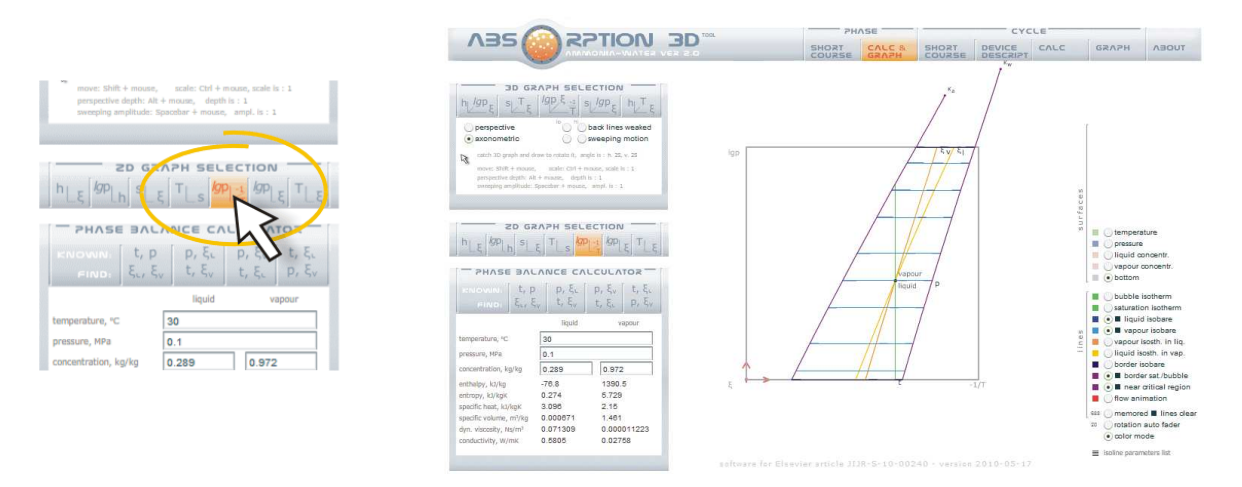

Press "h-  $\xi$  -lgp" button again" to return to 3D view, press "border sat./bubble" radio, wait to complete, press "border isobare", wait to complete them, press "near critical region", wait to complete, feel thermodynamic 3D space of phases balance on this graph,

You may also press "s-  $\xi$ -T" button and feel thermodynamic 3D space of phases balance on this graph, press "lgp-1/T-  $\xi$ " button and feel 3D space of phases balance on this graph

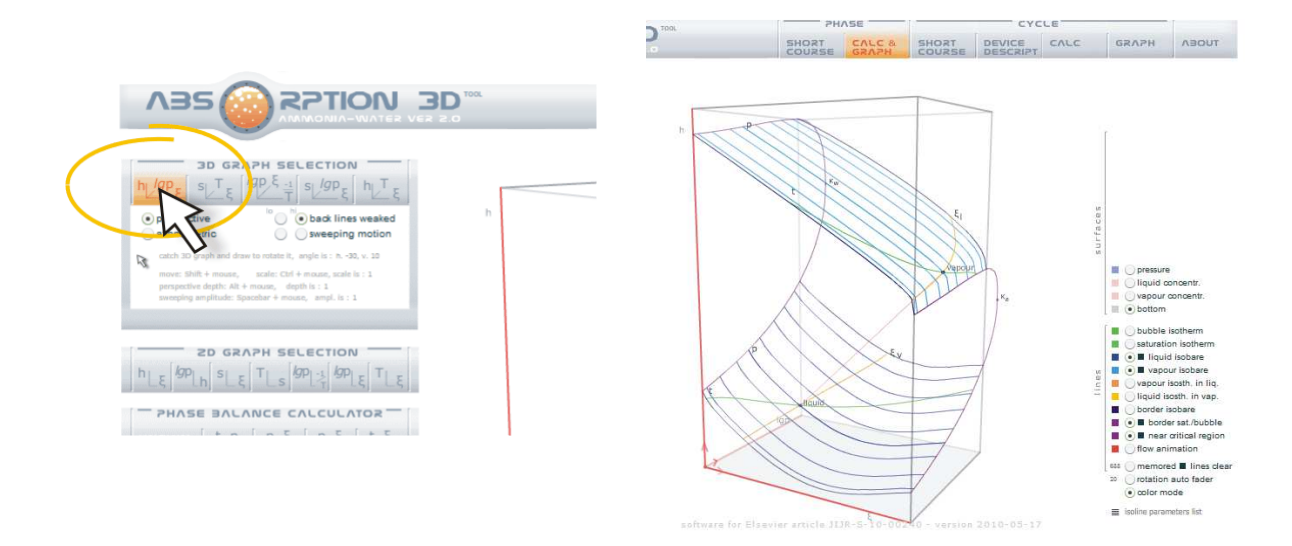

Return to upper bar, go to CYCLE part,

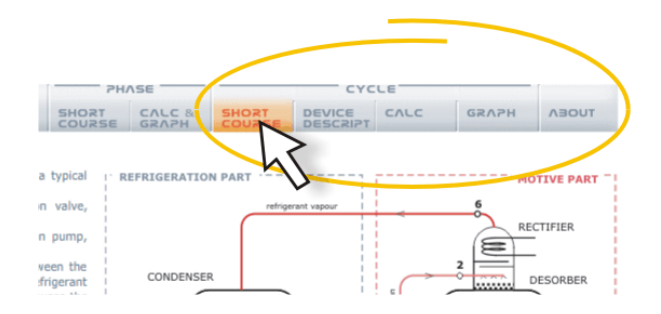

CYCLE

### Press SHORT COURSE button, entrance text is presented, read it

|                                                                                                    |                                                                                                    | PHASE CYCLE                                                                                                    |       |                                                                                | LE                              |                                                                                                    |                                                                                                    |  |
|----------------------------------------------------------------------------------------------------|----------------------------------------------------------------------------------------------------|----------------------------------------------------------------------------------------------------|-------|--------------------------------------------------------------------------------|---------------------------------|----------------------------------------------------------------------------------------------------|----------------------------------------------------------------------------------------------------|--|
|                                                                                                    | SHORT                                                                                                    | CALC &                                                                                                    | SHORT | DEVICE                                                                         | CALC                            | GRAPH                                                                                                    | TUDEA                                                                                                    |  |
| A needadge alexyption enforcement is presented in the Figure. The inforcement is in the information is analysis in the information part is including the condenser. Subtraction part is including the condenser, solution heat exchanger, solution need exchanger. The information of the way of solvent separation rule. The structure of the alsongtion may be exceeded the solvent of the solvent separation of the way of solvent separation. The structure of the alsongtion may be exceeded the solvent separation in the solvent separation. The structure of the alsongtion may be exceeded the solvent separation is a solvent separation. The structure of the alsongtion may be exceeded the solvent separation is a solvent separation. The structure of the alsongtion may be exceeded the solvent separation is particular machine during the condenser. A way the solvent separation is a solvent separation is a solvent separation is a solvent separation is a solvent separation in the solvent separation. The structure of the alsongtion may be exceeded the solvent separation is a solvent separation in the solvent separation is a solvent separation. The structure of the alsongtion may be exceeded the solvent separation is a solvent separation is a solvent separation is a solvent separation in the solvent separation is a solvent separation is a solvent separation in a solvent separation is a solvent separation is a solvent separatin the solvent separation is a solvent separatio | after is a typical or 1<br>parts:<br>xxpansion valve,<br>solution pump,<br>and between the<br>gold between the<br>gold between the<br>different for the<br>solution pump,<br>and between the<br>solution the<br>the streams of<br>a not refrigerent<br>the streams of<br>a not refrigerent to<br>the streams of<br>a not refrigerent to<br>the streams of<br>a not refrigerent to<br>the streams of<br>a not refrigerent to<br>the streams of<br>the streams of<br>a not refrigerent to<br>the streams of<br>the streams of<br>the | CONDENSE<br>CONDENSE<br>Mengensen land<br>Mengensen land<br>EXPLANCER<br>EXPLANCER<br>EXPLANCE | PART  | is still containin<br>y of a cycle and<br>ulations proceed<br>the last calcula | solution. Receive and presents. | a source of the solve of the solve of the so | SOLUTION<br>BEAN<br>SOLUTION<br>HEAT<br>EXPANSION<br>VALVE<br>BER<br>Int (water). T<br>version of t<br>use for range<br>s of the cyc |  |
|                                                                                                    |                                                                                                    |                                                                                                    |       |                                                                                |                                 |                                                                                                    |                                                                                                    |  |

## Press DEVICE DESCRIPT button, look at animation, devices and points description,

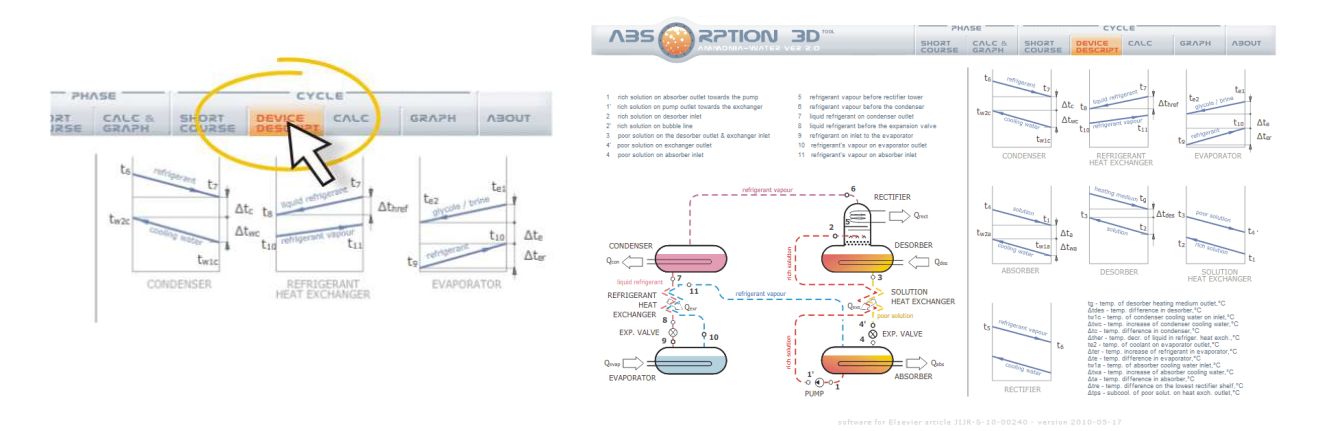

Press CALC button, there is main part of cycle calculation. On left side there are input datas collected, on right side you can see only empty place of results. Be aware of data value, the cycle parameters have to keep between some ranges. On the right side of datas frame a set of recommended values is presented.

|                                                                                                    |                                                                                                    |                                                                                                    | PHASE<br>SHORT CALC & SHORT<br>COURSE GRAPH COURSE                                                                                                    | CYCLE<br>DEVICE CALC GR                                                                   | лрн лэоџт |
|----------------------------------------------------------------------------------------------------|----------------------------------------------------------------------------------------------------|----------------------------------------------------------------------------------------------------|----------------------------------------------------------------------------------------------------|-------------------------------------------------------------------------------------------|-----------|
| PHASE CALC A SHCAT CALC A SHCAT CALC A SHCAT CALC A SHCAT COURSE CALC A SHCAT COURSE CAL SHCAT COURSE CAL SHCAT COURSE CAL SHCAT COURSE CAL SHCAT SHCAT | cycle input data:<br>(set - refigerant concentration, tight)<br>(set - refigerant concentration, tight)<br>datas - temp, ofference in desorber./C<br>tivtic - temp, ordenderser cooling water on Initi./C<br>datar- temp, ofference in condenser./C<br>datar- temp, datarece of logid in refiger. Neat exch./C<br>tice - temp, ordense of refigerant in exportative<br>datar- temp, datarece of refigerant in exportative<br>datar- temp, datarece of refigerant in exportative<br>datar- temp, datarece of refigerant in exportative<br>datar- temp, datarece of refigerant in exportative<br>datar- temp, datarece of refigerant in exportative<br>datar- temp, datarece of refigerant in exportative temp. | range       0.995     0.995       170     140-195       3     3+6       27     20400       6     3+6       10     6+15       -20     -10+-40       10     7+12       3     3+6       17     79400 | cycle calculation results:<br>1 nch skalon on paso-duet towards the pump<br>1 nch skalon on paso-duet towards calculated<br>2 nch skalon on steaster init<br>3 por skalon on the desorter paid & exchanger hiet<br>4 nch skalon on the desorter paid & exchanger hiet<br>5 por skalon on the desorter paid & exchanger hiet<br>6 nch skalon on absorter init<br>7 legal or thight and subsorter init<br>8 nch refigerant vapour before recollers<br>1 legal or thight and towards number<br>1 legal or thight and towards number<br>9 legal refigerant vapour offers the condenser<br>1 legal or thight and towards number<br>9 legal refigerant vapour on exposure number<br>10 refigerant vapour on exposure number<br>11 refigerant vapour on exposure init | to Pina Sata Kata                                                                         | h sung    |
|                                                                                                    | Δhrs - temp, increase of blancher cooling water, 'C<br>Δh - temp, difference on blancher, 'C<br>Δha - temp, difference on the tower rectifier shelf, 'C<br>Δha - textocol, of poor solut, on heat exch, outer,'C<br>wavportabilitationer relative pressure decreas, -<br>cooling capacity, W/                                                                                                    | 5 3+15<br>3 3+5<br>10 8+15<br>5 0+10<br>0.075 0.075<br>1                                                                                                    | heat & power C UN UN UN UN UN UN UN UN UN UN UN UN UN                                                                                                    | fluid mass flow<br>refigerent<br>rich solution<br>poor solution<br>rich solution circut o | m<br>kg/s |
|                                                                                                    |                                                                                                    |                                                                                                    | COP                                                                                                    | CALCULATE                                                                                 | PRINT     |

oftware for Elsevier article JIJR-S-10-00240 - version 2010-03-17

Press CALCULATE button on the bottom of that screen, wait for results, look at calculated values. If you wish to return to point's name or cycle animation you may press DEVICE DESCRIPT button again.

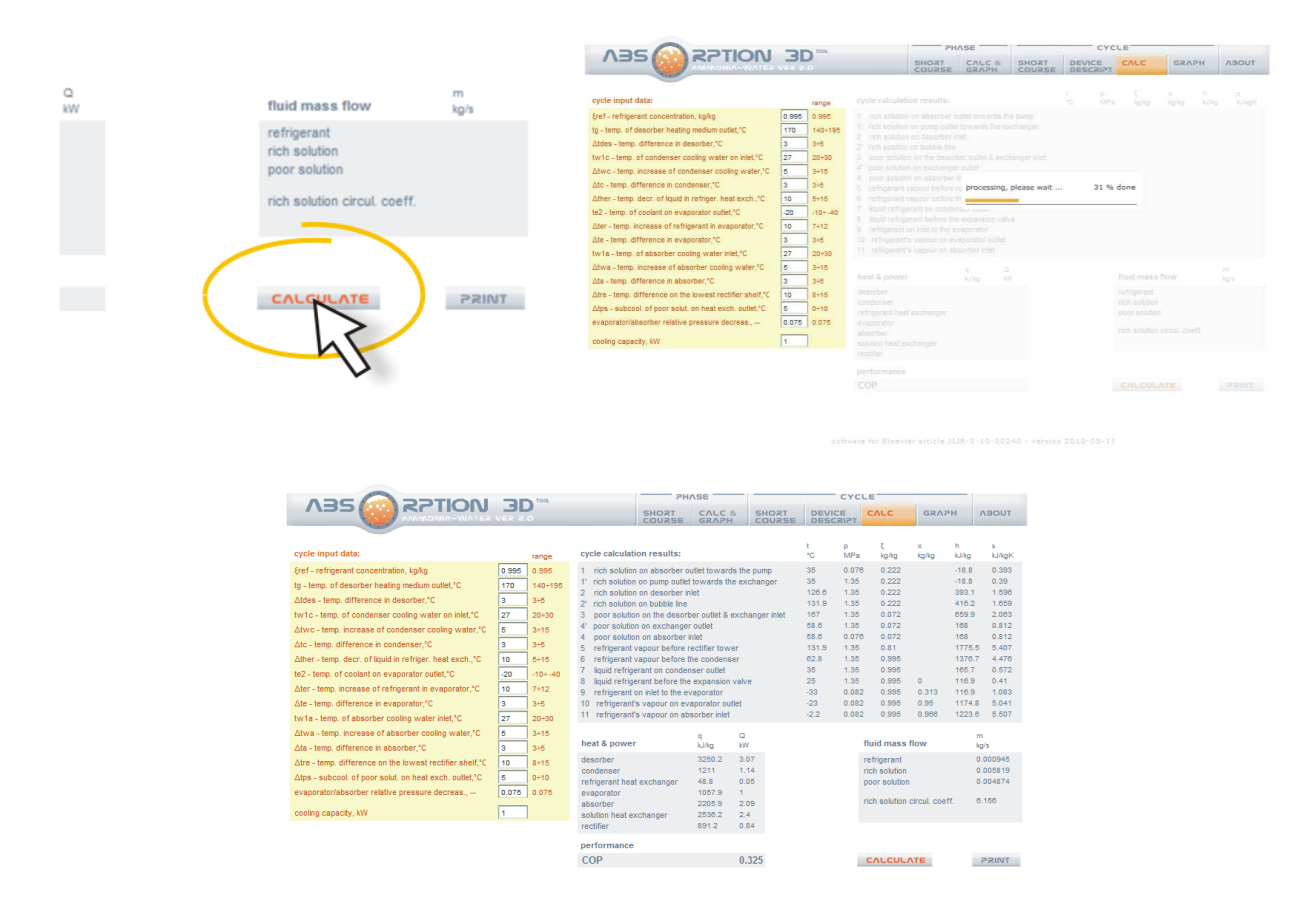

Press GRAPH button. Look at 3D box of cycle calculated. Wait and recognize cycle points presented at first on h-  $\xi$  - lgp graph

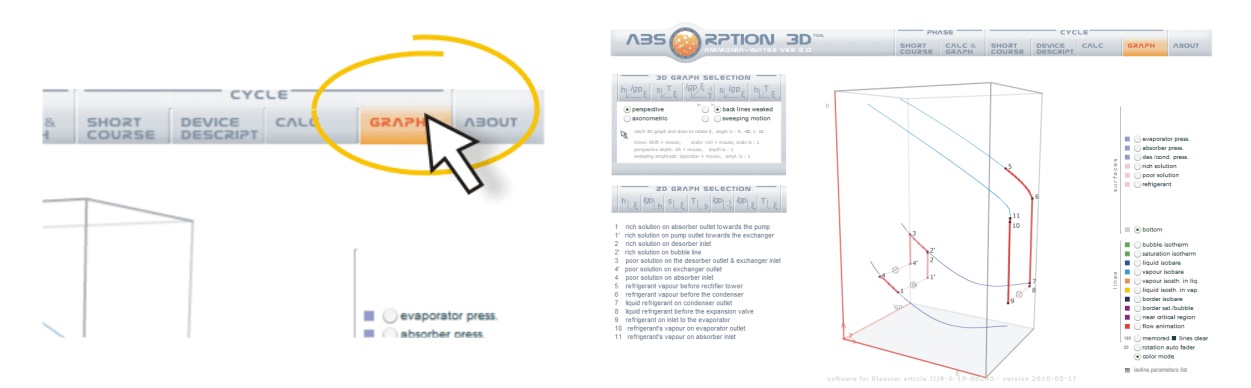

Press "flow animation" radios and look at animation, press again to switch it off,

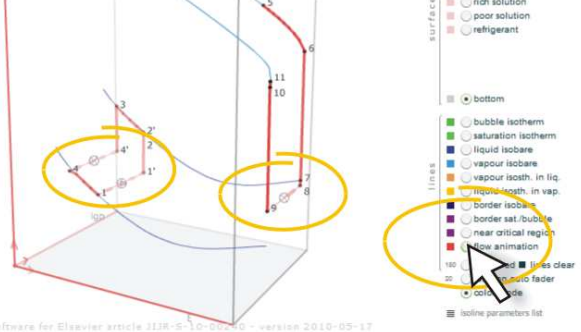

## Press "s- $\xi$ -T" button and recognize cycle points on this graph

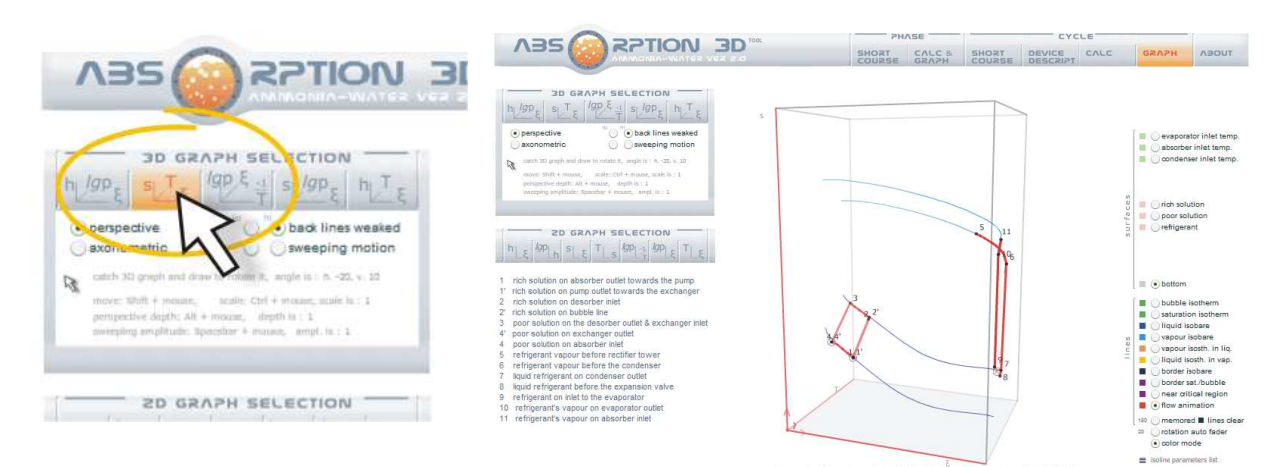

# Press "lgp-1/T- $\xi$ " button and recognize cycle points on this graph

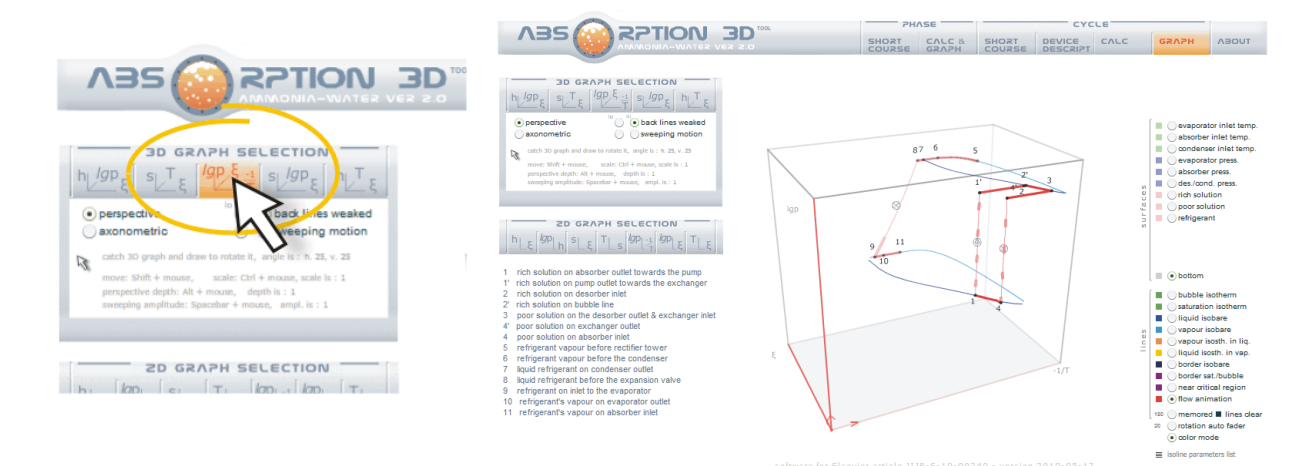

#### **Rules and options**

You may add some isolines to graph, you may transform 3D view to 2D view according to the button pressed. To enlarge the view - press "CTRL" key and drag the mouse right-left,

10

To move the view - press "SHIFT" key and drag the mouse right-left, up-down, To change properties of the perspective used - press "ALT" key and drag the mouse right-left,

If many isolines are used, you can see many black box signs on the right side of the screen near the radios. It means the many lines are stored in processor memory. It slows down rotation of 3D view when you drag and move it. If it's a trouble press "memored lines clear" radio. All isolines collected up to this moment are cleared. Speed of of the view motion should increase.

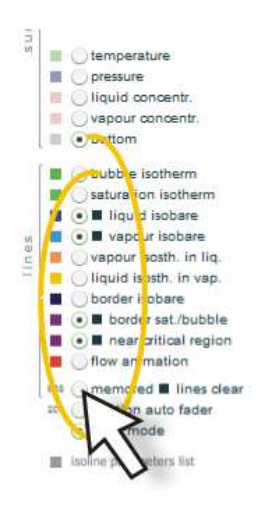

Procesor of the computer used should by really good. More then 1,6GHz of the procesor's clock speed is recommended. Two cores makes the calculation speed better. To see the procesor's engagement degree look at the orange coloured animation of desorber on the upper bar. If bubbles flow up, the procesor speed is fulfilling all demands. When bubbles stop - the procesor is working very hard.

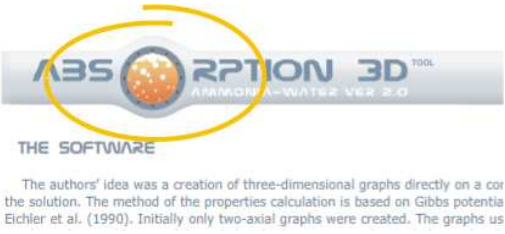

Press "sweeping motion" radio on 3D GRAPH SELECTION (left, upper frame), wait 10 sec and look at full motion. Press "sweeping motion" again and wait, the box motion is slows down and stops at the end.

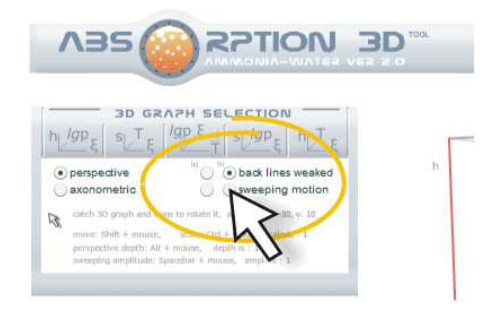

Look at the upper bar and press ABOUT button, there is the software description text.

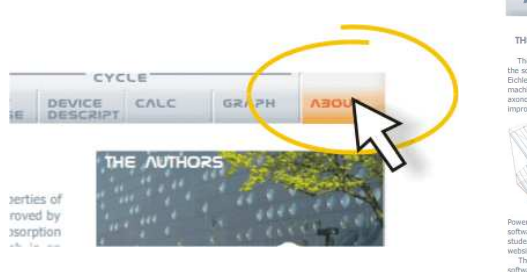

| 735 0 K                                                                                                  |                                                                     |                                                                                       |                                                  |                                              |                                    |          |             |                                            |                            |
|----------------------------------------------------------------------------------------------------|---------------------------------------------------------------------|---------------------------------------------------------------------------------------|--------------------------------------------------|----------------------------------------------|------------------------------------|----------|-------------|--------------------------------------------|----------------------------|
|                                                                                                    | WOMIN-WATER VER                                                     | 2.0                                                                                   | SHORT                                            | GRAPH                                        | SHORT                              | DEVICE   | CALC        | GRAPH                                      | NBOUT                      |
| THE SOFTWARE                                                                                             |                                                                     |                                                                                       |                                                  |                                              |                                    | TH       |             | DRS                                        | 18 A.                      |
| The authors' idea was a creation                                                                         | of three-dimensional gr                                             | aphs directly on a computer so                                                        | creen according to                               | o the termodyr                               | amical properti                    | es of    |             | 200                                        | <b>Real</b> ty             |
| the solution. The method of the pro<br>Eichler et al. (1990). Initially only I                           | perties calculation is bas<br>wo-axial graphs were or               | ed on Gibbs potential propose<br>sated. The graphs used were:                         | d by Maczek (19<br>h-ξ and s-ξ in a              | 84), the softwa<br>version suitabl           | re was improve<br>e for the absorp | d by     |             | 34                                         | ( lips                     |
| machine design. The possibility of                                                                       | the third axis usage o                                              | irected the authors' minds to                                                         | owards the creat                                 | ion of a thre                                | e-axial graph i                    | n an     |             |                                            | 100                        |
| improvement aids the better percen                                                                       | tion of three-dimension                                             | l graphs.                                                                             | ca cienta to uj                                  | shitely a ber                                | pecare nem                         |          | Index       |                                            | a second                   |
| a mas                                                                                                    |                                                                     | The interactive working<br>especially through a comput                                | mode makes the<br>er mouse move.                 | software read                                | t to user demain of drag and ro    | nds,     |             |                                            | 1                          |
| ALIMAN S                                                                                                 |                                                                     | method significantly improve                                                          | ed the perception                                | of three-dime                                | isional graphs.                    | The M    | 0-1         |                                            | WELL P                     |
|                                                                                                    | i in                                                                | three-dimensional graphs                                                              | are rotatable, r                                 | novable, scala                               | ble, with post                     | able     |             |                                            |                            |
| A A A                                                                                                    | - CHIL                                                              | view creation was the first st                                                        | Establishing the<br>tep to prepare the           | procedures of<br>a Absorption 31             | three-dimensi<br>tool software.    | onal Tr  | to use the  | software, it cou                           | ld be suitab               |
|                                                                                                    | ·< @                                                                | The first version of the described in Polish in a h                                   | software named                                   | Absorpcja 3D<br>Jagazine by a                | was prepared                       | and and  | you, too.   | worki DhD                                  |                            |
| D                                                                                                    | drag and rotate method                                              | Kasperski (2007). The softw                                                           | are was tested a                                 | t the Faculty of                             | Mechanical and                     | 1        | Janusz Eich | ler, PhD                                   |                            |
| Power Ingineering of Wroclaw Univ<br>software and its prepare new versi                                  | ersity of Technology in P                                           | pland for two years. The colle-                                                       | ted experience e<br>educational proc             | nabled the aut                               | hors to improve                    | e the e- | mail: jacel | k.kasperski@pwr.                           | wroc.pl                    |
| students and lecturers of refrigerati                                                                    | on machine division. For                                            | educational and scientific purp                                                       | poses the softwar                                | e is available f                             | ree of charge or                   | the      |             |                                            |                            |
| The software (with the code of                                                                           | about 4,500 lines) has                                              | been prepared in Action Scr                                                           | ipt 2 language i                                 | n Macromedia                                 | Flash 8 comme                      | ercial   | 111 2       |                                            |                            |
| software. The exported swf file is<br>1.6GHz are recommended.                                            | set on a HTML website                                               | A screen resolution of more                                                           | than 1000*600                                    | px, processor :                              | speed of more                      | than     |             | Faculty of Mechanic<br>Engineering,        | cal and Power              |
| References                                                                                               |                                                                     |                                                                                       |                                                  |                                              |                                    |          |             | Institute of Heat Er<br>and Fluid Mechanic | rgineering<br>s            |
| Eichier, J., Kasperski, J., 2007. Wasalizacja i oblici<br>absorption cycle – Absorpcja/ID software. Refn | ante obiegu absorpcyjnego na roat<br>peration, 10, pp. 30-17).      | wur Nei3+H2D - program Absorptija 3D. Ch                                              | ladektera, 30, 10-37 (vi                         | sualization and calcul                       | ation of ammonia-wat               | e        |             |                                            |                            |
| Eichler, J., Pawlus, J. Hisoryraki, M., Kasperski, J.,<br>Wroclaw (Absorption diffusion heat pomp - mos  | 1990. Absorpcyina dyfuzyjna pom<br>feling of thermosiphone and pump | pa ciepla – modelowanie układow tornosył<br>ing devices. Report 1-20, SPR 77/90, Wroc | bnowych i pompowych,<br>law University of Techno | Report 1-20, SPR 77/<br>logy, Wrodaw, Polanc | 80, Politzchnika Wrock             | orsha,   | 0.77        | Wrocław University<br>Wybrzeze Wyspians    | of Technology<br>kiego 27, |
| Maczek, K., 1984. Modelowanie matematycone w o                                                           | ptyrealizacji urzadzen ciepinych so                                 | poyjeych, Honografie, Politechnika Krakow                                             | ska, szakpe (Holhemat                            | ical modeling for sorp                       | tion thermal machine               |          |             | Viroclaw, 50-370, F                        | Poland                     |

software for Elsevier article JIJR-S-10-00240 - version 2010-05

That's all.

The software *Absorption 3D tool* and tutorial have been prepared for submission "Ammoniawater absorption cycle on three-dimensional graphs - The Absorption 3D tool software" manuscript number JIJR-D-10-00172.

Tutorial version 2010-05-20 Software version 2010-05-19 available at http://www.itcimp.pwr.wroc.pl/absorption3d/

Jacek Kasperski, Janusz Eichler Faculty of Mechanical and Power Engineering Wroclaw University of Technology, Poland

mail: jacek.kasperski@pwr.wroc.pl

11

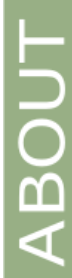

ABOUT